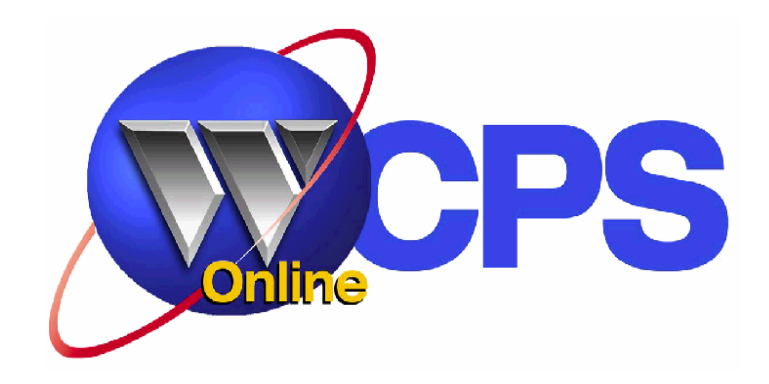

<mark>ไทย่างไปเอป</mark> Claim Entry

User Guide

**User Guide** Þ Ind Midual

WCPSOnline Individual Claim Entry User Guide 02.09.09

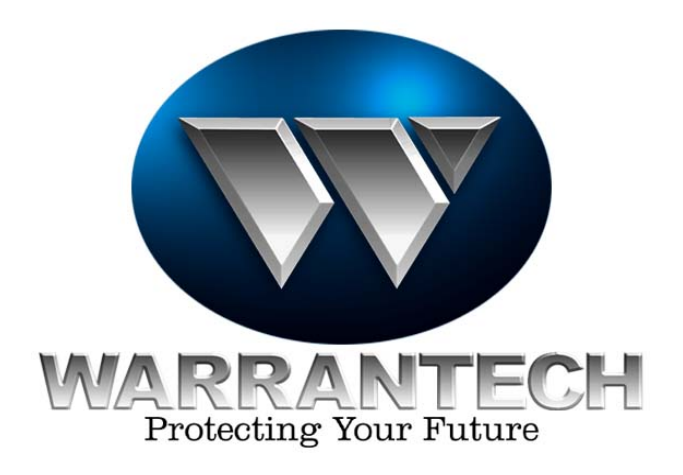

### ไก้เป็งไปเอป Claim Entry

ebiuð recU

This material and the information contained herein are the sole physical and intellectual property of Warrantech Corporation and its subsidiaries. All rights are reserved. No part of this information or material may be used for any purpose, or reproduced, duplicated, or in any other way distributed, without the prior written consent of Warrantech Corporation.

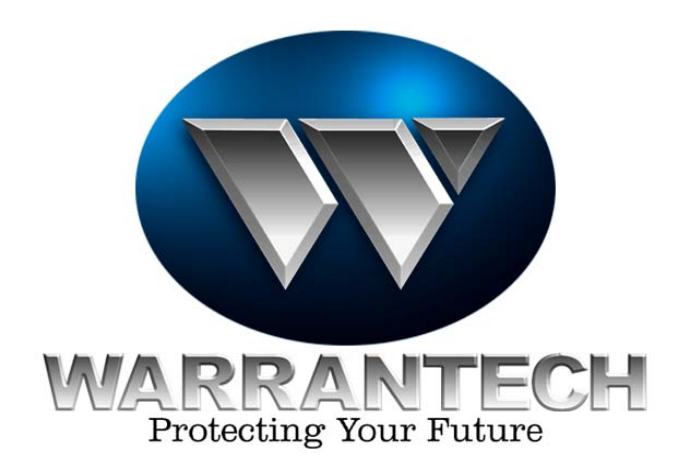

# <mark>ปกะมีขาวในอา Claim Entry</mark>

## Table of Contents

| Introduction                            | 4  |
|-----------------------------------------|----|
| Important Information                   | 5  |
| Logging Into WCPSOnline                 | 6  |
| Launching Individual Claim Entry        | 8  |
| Claim Submission                        | 9  |
| Claim Entry Form                        | 10 |
| REPAIR Claim Entry Form – Area One      | 11 |
| REPAIR Claim Entry Form – Area Two      | 12 |
| REPAIR Claim Entry Form Area Three      | 13 |
| REPLACEMENT Claim Entry Form Area One   | 14 |
| REPLACEMENT Claim Entry Form Area Two   | 15 |
| REPLACEMENT Claim Entry Form Area Three | 16 |
| Claim Submission – Accepted             | 17 |
| WCPSOnline Quick Reference Guide        | 18 |

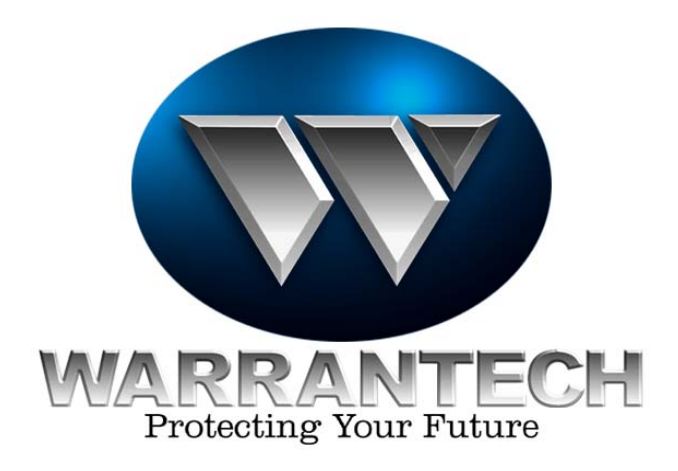

### Individual Claim Entry

### ncitzuliorinl

Welcome to Warrantech Consumer Product Services Individual Claim Entry Application!

**Individual Claim Entry** is an application designated by Warrantech to allow servicers the ability to enter individual (one or more) claims directly into the Warrantech Claims System.

The purpose of this guide is to provide the **Individual Claim Entry** user with valuable information about how to use this application to ensure satisfactory results and promote a positive user experience.

In this guide you will find step by step instructions for performing tasks within the application, along with explanations and information designed to help you successfully navigate the system.

We look forward to working with you and hope your **Individual Claim Entry** experience is a pleasant one!

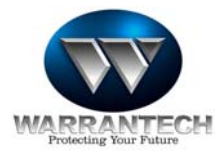

nolitentoinl instregul

# "Repair Comments" (discussed in this manual) are an extremely important part of claims submission.

#### For Repair Claims:

•Always list the Serial Number of the repaired unit FIRST in the Repair Comments. Claims will be denied if a S/N is not verified and listed.

- •Second, list a description of the repair performed.
- •List the status of the unit

•Multiples of the same part number cannot be entered in the "Failed Parts" section. To accommodate the use of multiples of the same part, , use Repair Comments to indicate multiples were used in the repair. Then, in the "Failed Parts" entry section for the part description field, indicate the quantity after the description – example: Spark module Q2, and then the TOTAL for all of that part number used. (\$60 if two were used at \$30 each.)

•List any other relevant information to this repair/claim. Explain any key points. For example:

- Extra mileage
- Location on unit of replaced parts
- Explanation for lengthy repairs
- Explanations of parts NLA
- Explanation of defective parts or delays
- Explanation of late filings
- Anything about the service that is relevant to the claim payment process

#### For Replacement Claims:

•Always list the manufacturer and model number information for the REPLACEMENT Unit first in the Repair Comments section of the Claims Entry Form.

•Provide the manufacturer parts and labor warranty lengths for the REPLACEMENT unit in the Repair Comments.

•The Serial Number of the NEW unit is helpful, if you are certain it is correct, but is not required.

Taking the time to provide this information during your initial claim submission will help in avoiding delays in payment and can assist in avoiding claim denials.

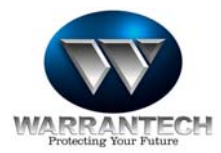

## Logging Into WCPSOnline

Access to **Individual Claim Entry** is achieved by logging into the **WCPSOnline** Website from your Internet browser application. The website address is:

### http://wcpsonline.com

When accessed, you will be presented with the **WCPSOnline** Home Page.

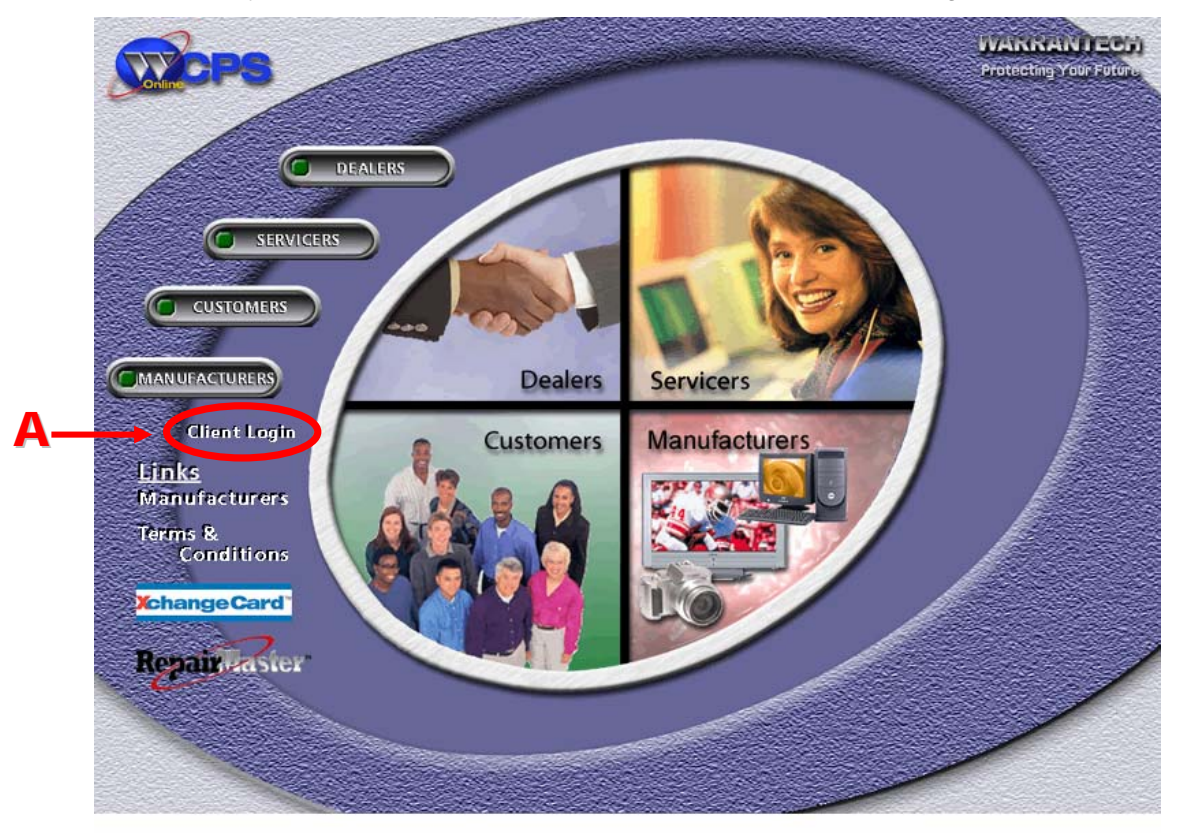

To continue the log-in process to access **Individual Claim Entry**, click the <u>Client Login</u> link. (A)

**WCPSOnline** provides access to a variety of applications. Logging in once is sufficient to have all of the assigned applications available through a single click.

The **WCPSOnline** Home Page also provides you with access to other valuable information or links to other areas, such as:

- Links to overviews of the various features of WCPSOnline; located in the center of the page.
- Links to the *XchangeCard* and *RepairMaster* registration sites on the bottom left side of the page.

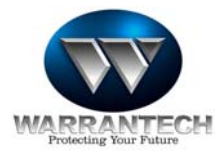

# Logging Into WCPSOnline - Continued

Once the user has logged into **WCPSOnline**, and clicked the <u>Client Login</u> link, they will be presented with the following screen:

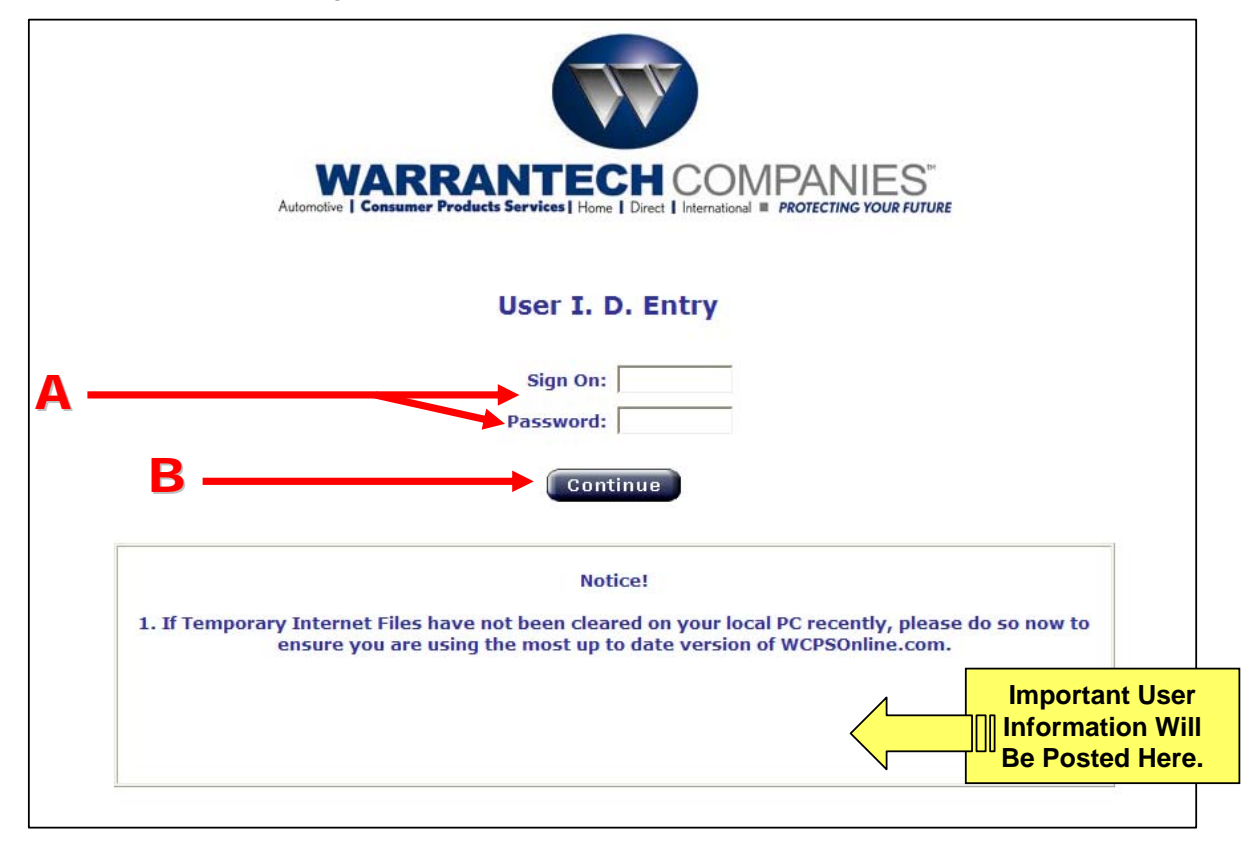

#### To access WCPSOnline:

- 1. Enter the Sign On ID and Password (A). The Sign On ID and Password fields are not case sensitive.
- 2. Click the "Continue" button (B).

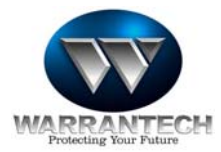

Individual Claim Entry User Guide

## Launching Individual Claim Entry

One method for entering claims into the Warrantech system is **Individual Claim Entry**. **Individual Claim Entry** is an application that allows the user to enter individual claims one at a time on a manual basis. It is accessed by choosing the **Individual Claim Entry** (A) link.

<u>**1**</u> <u>**NOTE**</u>: Application access is based on the permissions assigned the specific user.

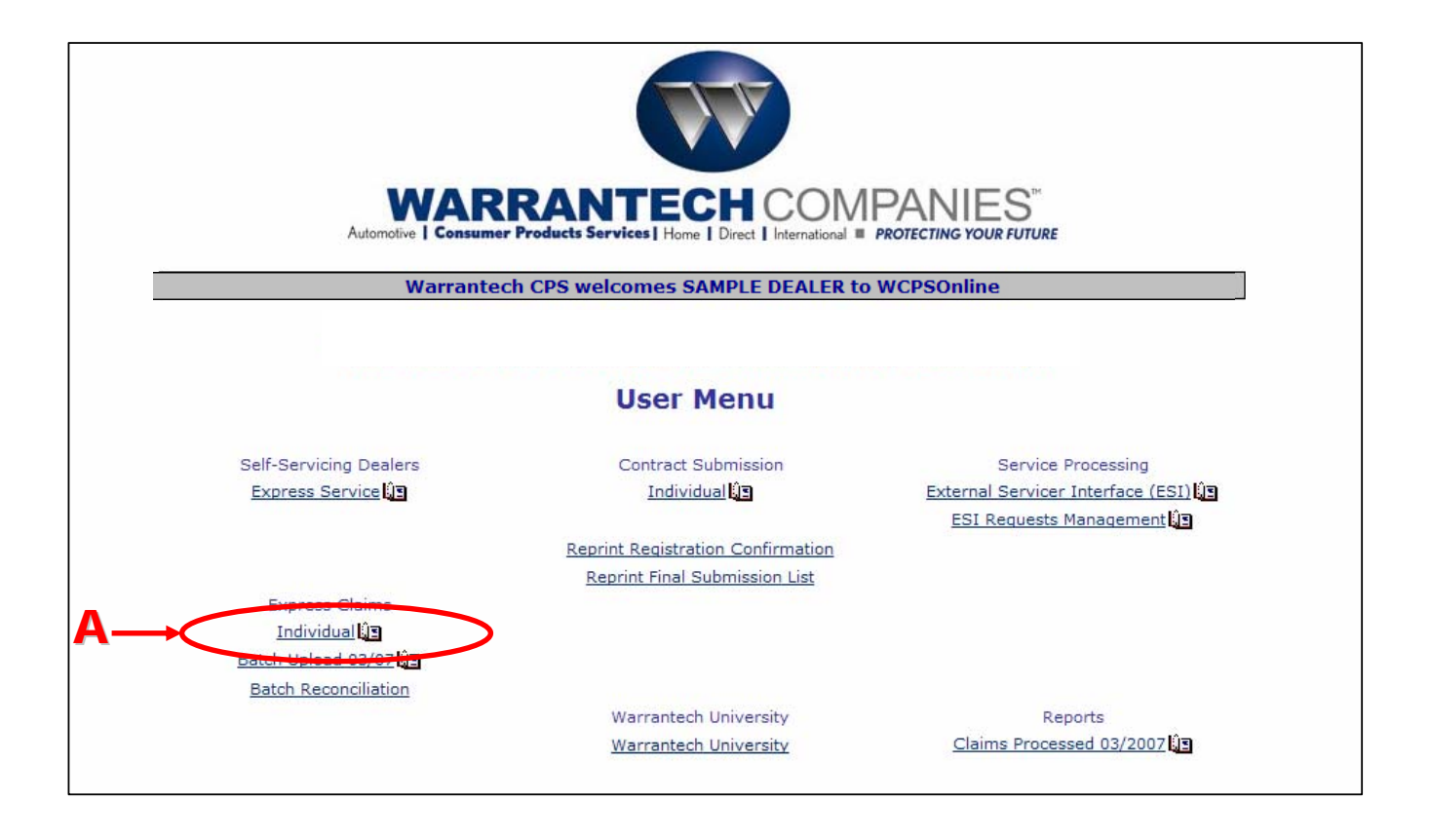

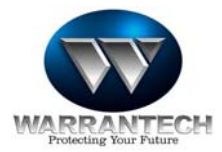

### noizzimens zmield

Once the user has logged into Individual Claim Entry, they will be asked to provide a **Repair Order** (RO) number, a **2-digit suffix**, and a **3-digit Product Class Code** (**A**) for the invoice to be entered.

These 3 pieces of information are provided to the servicer when the RO number is issued and are required to validate an invoice entry.

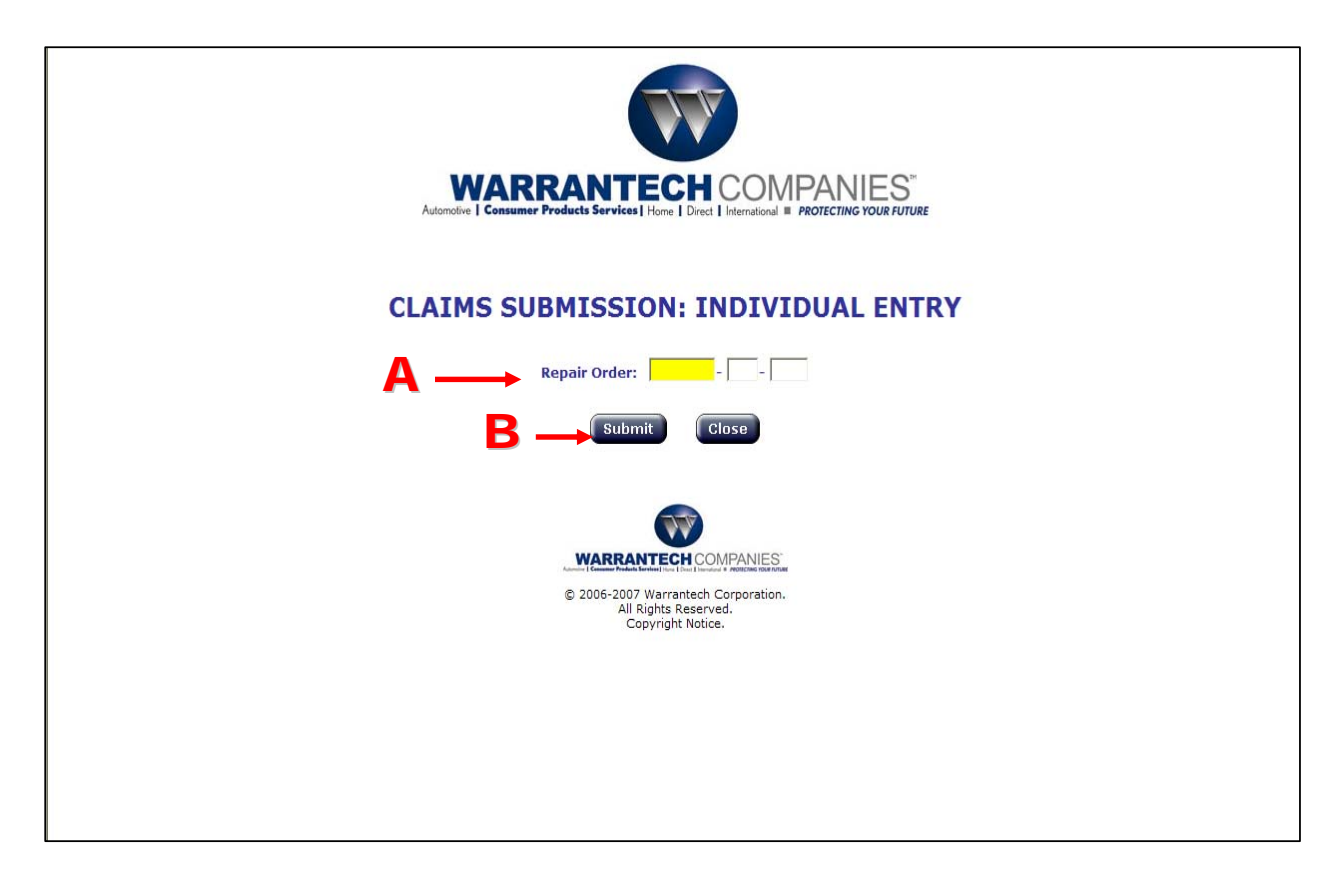

- The Repair Order must pass certain criteria, some of which are listed here:
  - The servicer logged on for invoice entry must be the servicer assigned to the RO, or have permission to enter invoices for the servicer.
  - The RO #, suffix and product class must be valid
  - Repair Order must be in an Open status (not "Paid" and not "In Process")
  - Repair Order must be less than 90 days since last maintained
- Once the Repair Order number has been entered in completion (no partial searches), the click the "**Submit**" button (**B**).
- Upon successful validation, the user will be presented with the Invoice Entry screen.

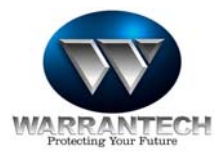

## Claim Entry Form

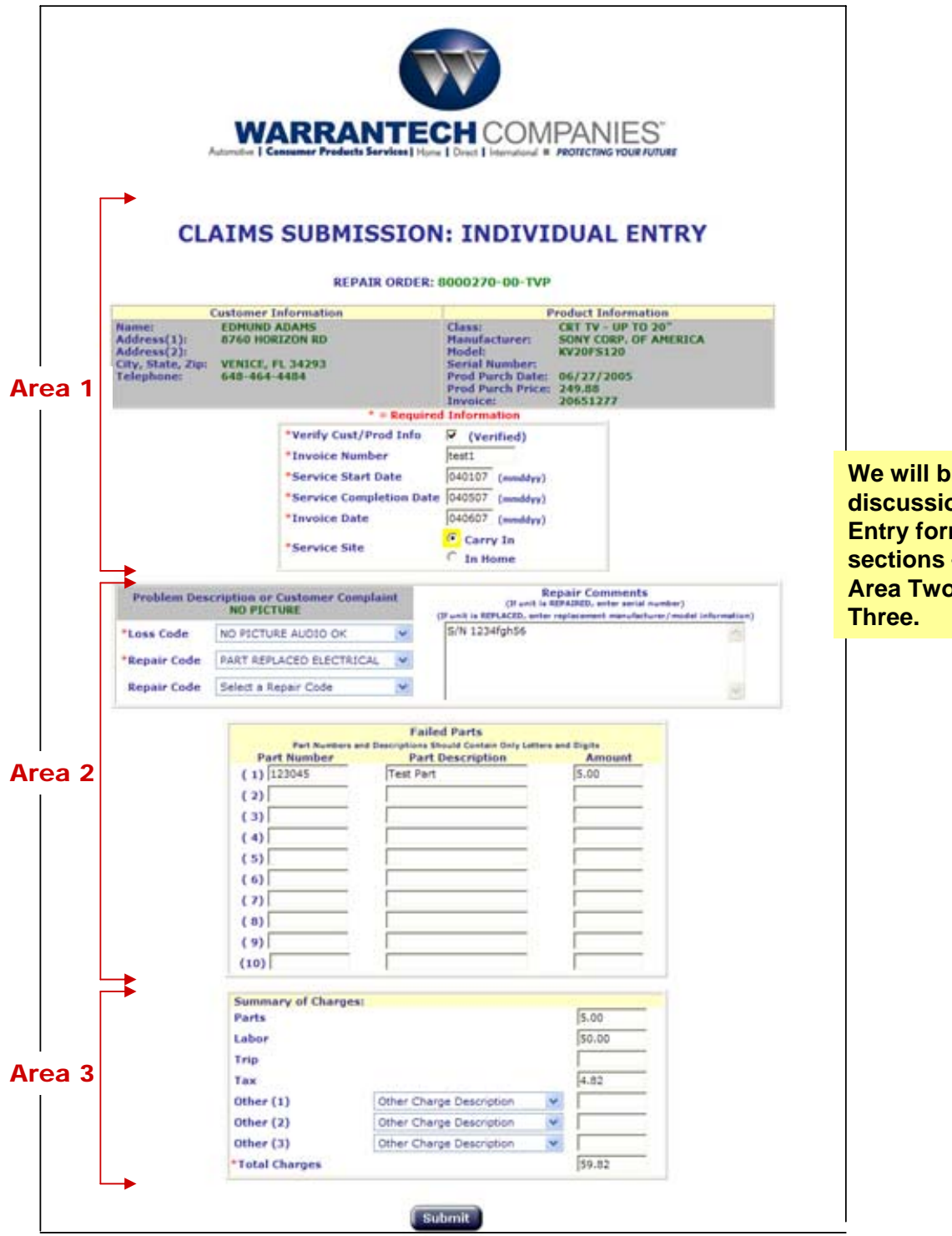

We will break down the discussion of the Claim Entry form into three sections – Area One, Area Two, and Area Three.

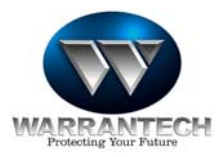

## REPAIR Claim Entry Form – Area One

|                                                                        | REPAIR ORDER:                                                       | 8000270-00-TVP                                                                                           |                                                                                              |
|------------------------------------------------------------------------|---------------------------------------------------------------------|----------------------------------------------------------------------------------------------------|----------------------------------------------------------------------------------------------|
|                                                                        | Customer Information                                                | F                                                                                                    | roduct Information                                                                           |
| Name:<br>Address(1):<br>Address(2):<br>City, State, Zip:<br>Telephone: | EDMUND ADAMS<br>8760 HORIZON RD<br>VENICE, FL 34293<br>648-464-4484 | Class:<br>Hanufacturer:<br>Hodel:<br>Serial Number:<br>Prod Purch Date:<br>Prod Purch Price:<br>Invoice: | CRT TV - UP TO 20"<br>SONY CORP. OF AMERICA<br>KV20F5120<br>06/27/2005<br>249.88<br>20651277 |
|                                                                        | * = Require                                                         | d Information                                                                                            |                                                                                              |
|                                                                        | *Verify Cust/Prod Info                                              | Verified)                                                                                                |                                                                                              |
|                                                                        | *Invoice Number                                                     | test1                                                                                                    |                                                                                              |
|                                                                        | *Service Start Date                                                 | 040107 (mmddyy)                                                                                          |                                                                                              |
|                                                                        | *Service Completion Date                                            | e 040507 (mmddyy)                                                                                        |                                                                                              |
|                                                                        | *Invoice Date                                                       | 040607 (mmddyy)                                                                                          |                                                                                              |
|                                                                        | *Service Site                                                       | Carry In                                                                                                 |                                                                                              |

### Area 1:

All fields in this area are required.

The "Verify Customer/Product Information" checkbox confirms the servicer has verified the customer and product information in accordance with the servicer agreement.

Invoice Number is the number of your internal invoice.

Service Start Date is the date you began service – frequently the Date Of Loss on the RO.

Service Completion Date is the date you finished service.

**Invoice Date** is the date on your invoice

Service Site is In Home (customer's location) or Carry In (your location).

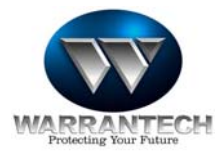

Area 2

### <mark>REPAUR Claim Entry Form – Area Two</mark>

| Problem Des | cription or Customer Con<br>NO PICTURE | mplaint                     | (If unit is REPLACED, or                                      | Repair Comments<br>is REFAIRED, enter serial number)<br>for replacement menufacture/model i |
|-------------|----------------------------------------|-----------------------------|---------------------------------------------------------------|---------------------------------------------------------------------------------------------|
| Loss Code   | NO PICTURE AUDIO OK                    |                             | S/N 1234fgh56                                                 |                                                                                             |
| Repair Code | PART REPLACED ELECTRI                  | ICAL Y                      | 1                                                             |                                                                                             |
| Repair Code | Select a Repair Code                   | *                           |                                                               |                                                                                             |
|             | Part Number                            | Fi<br>and Description<br>Pr | ailed Parts<br>to Should Contain Only Left<br>art Description | Amount                                                                                      |
|             | (1) 123045                             | Test P                      | ert                                                           | 5.00                                                                                        |
|             | (2)                                    |                             |                                                               |                                                                                             |
|             | (3)                                    |                             |                                                               |                                                                                             |
|             | (4)                                    |                             |                                                               |                                                                                             |
|             | (5)                                    | 1                           |                                                               |                                                                                             |
|             | (6)                                    |                             |                                                               |                                                                                             |
|             | (7)                                    |                             |                                                               |                                                                                             |
|             | (8)                                    | _                           |                                                               |                                                                                             |
|             | (9)                                    | _                           |                                                               |                                                                                             |
|             | (10)                                   | 1                           |                                                               | 1                                                                                           |

#### Area 2:

Required fields in this section are Loss Code, Repair code (at least one) and Total Charges.

Loss Code – select the loss code from the drop down list that BEST FITS the problem Description.

**Repair Codes** - Select the Repair Code from the Drop Down list. Up to 2 Repair Codes can be selected.

**Repair Comments** – Enter the serial number (required) of the unit that was repaired. Also indicate any RMA information, additional charges for mileage, or other pertinent notes.

**Failed Parts** - Enter in the information for the parts used on this repair that YOU SUPPLIED. **DO NOT report parts here that were ordered through the Warrantech Online Parts Ordering mechanism** (Vance Baldwin or Marcone)

Duplicate parts entries will not be allowed. If using multiples of the same part number, enter the Part Number, then the Parts Description adding an "X2" to indicate that you used TWO of the part number (other other applicable number). Then enter the extended part cost in the Amount Field. Enter an additional line in Repair Comments section indicating that you "Used two of part number "XYZ" at \$xx.xx each".

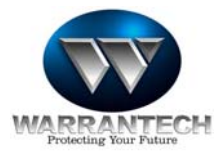

## REPAIR Claim Entry Form – Area Three

| Parts         |                          |   | 5.00   |
|---------------|--------------------------|---|--------|
| Labor         |                          |   | \$0.00 |
| Trip          |                          |   |        |
| Tax           |                          |   | 4.82   |
| Other (1)     | Other Charge Description | * | -      |
| Other (2)     | Other Charge Description | * |        |
| Other (3)     | Other Charge Description |   |        |
| Total Charges |                          |   |        |

### Area 3:

Enter your Subtotals for all applicable areas in the Summary of Charges section.

The total amount of **Failed Parts** entered must equal the amount entered in **Summary of Charges Parts** field.

Duplicate entries of "Other" charges are not allowed.

The total charges amount <u>must</u> be equal to Parts, Labor, rip, Tax and other charges combined. Enter this value in the "Total Charges" field.

Submit the Claim

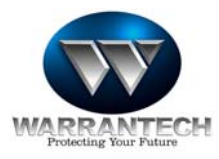

## REPLACEMENT Claim Entry Form – Area One

| 1     | CLA                                                                                          | IMS        | SUBMISSION<br>REPAIR ORDER: 1    | : INDIVI                                                                                                 | DUAL ENTRY                                                                                   |
|-------|----------------------------------------------------------------------------------------------|------------|----------------------------------|----------------------------------------------------------------------------------------------------|----------------------------------------------------------------------------------------------|
|       | c                                                                                            | ustomer Ir | formation                        | P                                                                                                    | roduct Information                                                                           |
| NAACT | Address(1): 8760 HOR<br>Address(2): 8760 HOR<br>Address(2): VENICE, F<br>Telephone: 648-464- |            | DAHS<br>ZON RD<br>. 34293<br>484 | Class:<br>Manufacturer:<br>Hodel:<br>Serial Number:<br>Prod Purch Date:<br>Prod Purch Price:<br>Invoice: | CRT TV - UP TO 20"<br>SONY CORP. OF AMERICA<br>KV20F5120<br>06/27/2005<br>249.88<br>20651277 |
|       |                                                                                              |            | * = Required                     | Information                                                                                              |                                                                                              |
|       |                                                                                              |            | *Verify Cust/Prod Info           | Verified)                                                                                                |                                                                                              |
|       |                                                                                              |            | *Invoice Number                  | test1                                                                                                    |                                                                                              |
|       |                                                                                              |            | Service Start Date               | 040107 (mmddyy)                                                                                          |                                                                                              |
|       |                                                                                              |            | Service Completion Date          | 040507 (mmddyy)                                                                                          |                                                                                              |
|       |                                                                                              |            | Invoice Date                     | 040607 (mmddyy)                                                                                          |                                                                                              |
|       |                                                                                              |            | Service Site                     | Carry In                                                                                                 |                                                                                              |

### Area 1:

All fields in this area are required.

The "Verify Customer/Product Information" checkbox confirms the servicer has verified the customer and product information in accordance with the servicer agreement.

Invoice Number is the number of your internal invoice.

Service Start Date is the date you began service – frequently the Date Of Loss on the RO.

Service Completion Date is the date you fulfilled the Replacement.

Invoice Date is the date on your invoice

Service Site is typically Carry In (your location) for Replacement Claims.

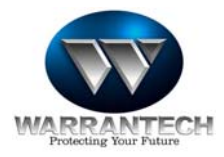

## REPLACEMENT Claim Entry Form – Area Two

### Area 2

| Problem Des<br>( | cription or Customer Compla<br>OVEN NOT HEATING | int | Repair Comments<br>(If unit is REPAIRED, enter serial num<br>(If unit is REPLACED, enter replacement manufacturer | ber)<br>/model information |
|------------------|-------------------------------------------------|-----|----------------------------------------------------------------------------------------------------|----------------------------|
| *Loss Code       | REPLACE WITH APPROVAL                           | ~   | Replacement GE JBP45CDCC                                                                                          | ~                          |
| *Repair Code     | NOT ECONOMICAL REPAIR                           | *   |                                                                                                    |                            |
| Repair Code      | Select a Repair Code                            | ~   |                                                                                                    | ~                          |

| Part Number | Part Description | Amount |
|-------------|------------------|--------|
| 1)          |                  |        |
| (2)         |                  |        |
| (3)         |                  |        |
| (4)         |                  |        |
| (5)         |                  |        |
| (6)         |                  |        |
| (7)         |                  |        |
| (8)         |                  |        |
| (9)         |                  |        |
| (10)        |                  |        |

#### Area 2:

Required fields in this section are Loss Code, Repair code (at least one) and Total Charges.

Loss Code - select "REPLACE WITH APPROVAL" from the drop down list.

Repair Codes - Select "NOT ECONOMICAL REPAIR" from the Drop Down list.

**Repair Comments** – Enter the Manufacturer and Model Number information for the REPLACEMENT UNIT. Enter the Manufacturer warranty lengths if known. Enter the Serial Number if known.

Failed Parts - You will not report Failed Parts for a Replacement Claim.

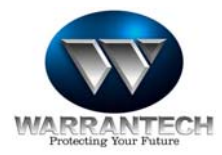

# REPLACEMENT Claim Entry Form – Area Three

| Area | 3 |  |
|------|---|--|
|      |   |  |

| Summary of Char | ges:                     |   |        |
|-----------------|--------------------------|---|--------|
| Parts           |                          |   |        |
| Labor           |                          |   |        |
| Trip            |                          |   |        |
| Тах             |                          |   |        |
| Other (1)       | REPLACE UNIT             | * | 420.00 |
| Other (2)       | Other Charge Description | * |        |
| Other (3)       | Other Charge Description | ~ |        |
| *Total Charges  |                          |   |        |

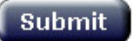

### Area 3:

Select "REPLACE UNIT" from the first "Other" Drop Down list.

Enter the replacement cost in the appropriate field.

Enter the Claim Total in the "Total Charges" field.

Submit the claim.

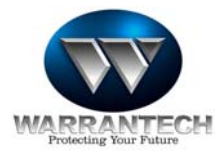

## betgess/A - noitstimdub zmith)

The successful entry of a Servicer's invoice will result in the following screen:

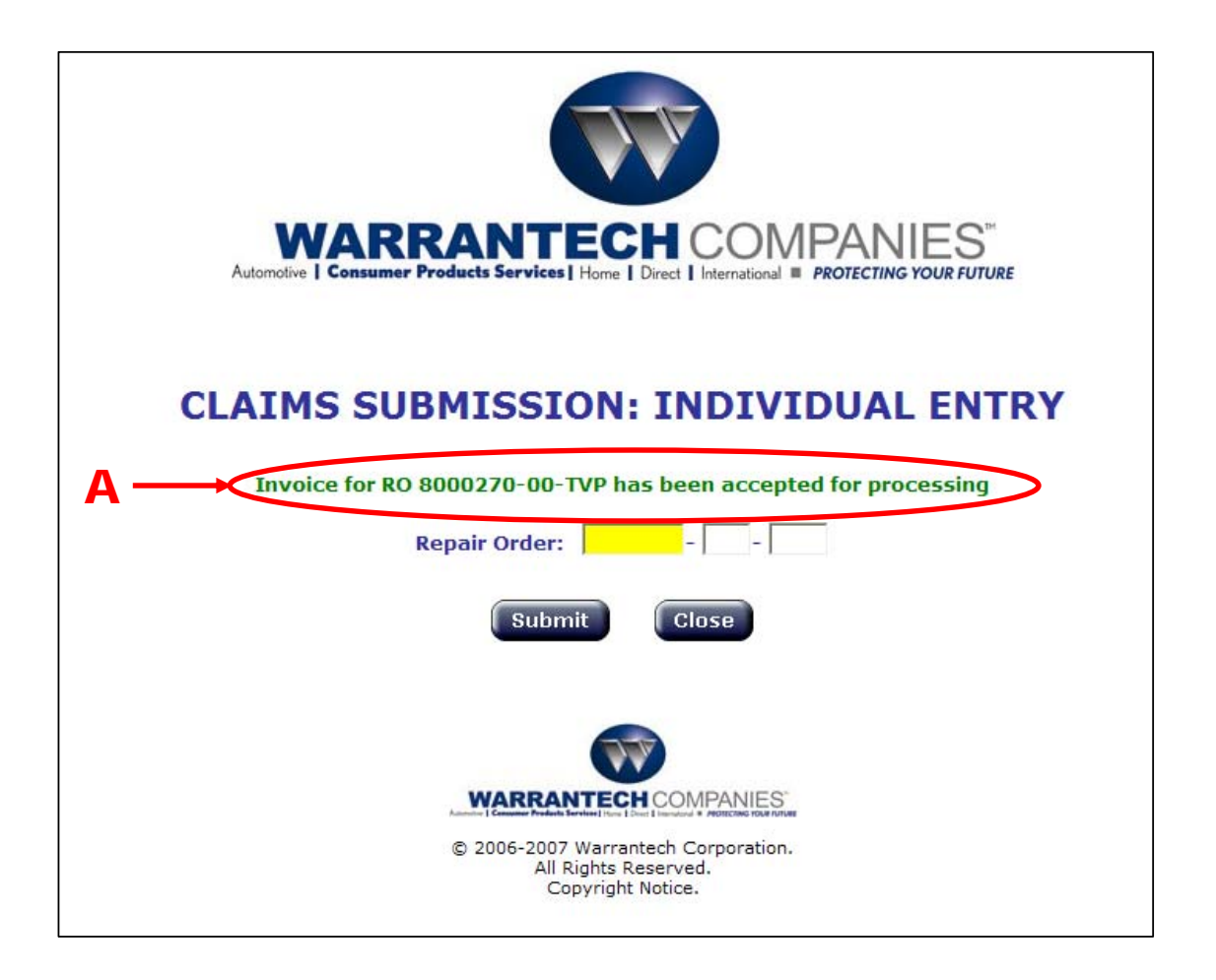

The message (**A**) will indicate that the invoice <u>submission</u> was successful and that the claim will be processed.

The user may begin the entry of another claim at this point.

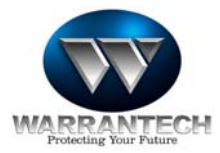

## WCP50nline Quick Reference Guide

### FOR HELP WITH THIS APPLICATION:

If user has a problem logging into **WCPSOnline** please follow these instructions:

Send an E-mail to: <u>servicenetwork@warrantech.com</u> with "Unable to Login" in the Subject line. List the following information: User name, Servicer name, Phone number, & Login ID

*If the user has a problem utilizing the application please follow these instructions:* 

- Send an E-mail to: wcpsonlinesupport@warrantech.com with "Individual Claim Entry" in the Subject line.
- Clearly state the problem:
  <u>Example</u>: Unable to access the web site

Example: Unable to access a screen

• List the following information: User name, Servicer name, Phone number, & Login ID

If the user has a question about claims payment status:

Example: Page cannot be displayed

- Send an E-mail to: <a href="mailto:claimsinfo@warrantech.com">claimsinfo@warrantech.com</a> with the Claim/RO number in the Subject Line.
- Clearly state the question/issue.
- List the following information: User name, Servicer name, Phone number, & Login ID

You will receive a response within 24 hours, Monday – Friday, excluding holidays. All information will be kept strictly confidential.

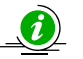

**Final Note:** We hope this information will assist you in using the Individual Claim Entry system. We will work towards keeping you updated on any new changes and improvements in this valuable system.

Thank You